#### How to connect to Wifi using Windows 11 OS

To see a list of available networks in Windows, select the network icon in the notifications located in the bottom right corner of the Windows 11 taskbar. Important to note: Depending on the version of your operating system, some of the images displayed in this resource may look different.

# 01

Select **"SalemState"** in the list of wireless networks and click **"Connect"**.

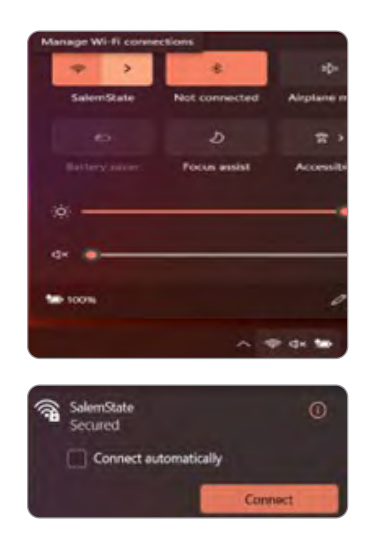

# 02

Enter your SSU username and password. Select **"OK"** and then select **"Connect"**.

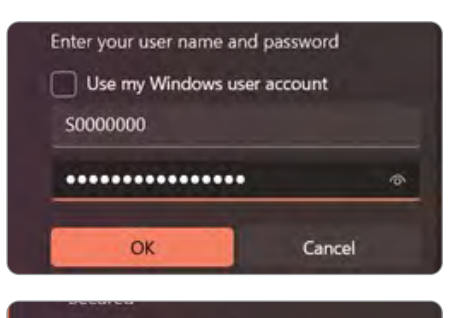

Continue connecting? If you expect to find eduroam in this location, go ahead and connect. Otherwise, it may be a different network with the same name. Show certificate details Connect Cancel

## 03

Open a web browser to verify you are connected to the internet.

### **Connect your Windows computer to the Salem State VPN**

These instructions are for desktop and laptop computers running the Mac operating system. If you have our old VPN client on your computer (Pulse Secure VPN), you will need to uninstall that first.

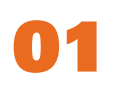

#### DOWNLOAD

- Go to **gpvpn.salemstate.edu**.
- Sign in with your Salem State username (without @salemstate.edu) and password.
- Download the appropriate GlobalProtect agent for your version of Windows.

How can I tell if I'm running a 32-bit or a 64-bit version of Windows? Select the Start 
■ button, then select Settings 
> System 
> About 
0.

### 02

#### INSTALL

- Go to your Downloads folder and locate the GlobalProtect.msi installer file.
- Double-click on the GlobalProtect.msi installer file and follow the prompts to install the Global Protect Agent on your computer.
- Once installed, the GlobalProtect icon will be hidden in the system tray located on the bottom right-hand side of your screen. Click on the up arrow to show hidden icons.

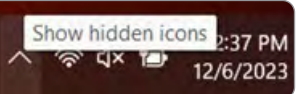

# 03

#### CONNECT

- Click on the GlobalProtect globe icon.
- Click on Connect and enter the portal address gpvpn.salemstate.edu and select connect.
- Enter your SSU username (without @salemstate.edu) and password and select Sign In to connect.
- When connecting for the first time, you will be presented with the Salem State welcome message.
- When you are connected to the VPN, the GlobalProtect icon will display in color with a checkmark in hidden icons.

### 04

#### DISCONNECT

• To disconnect the VPN, select the globe and then disconnect.

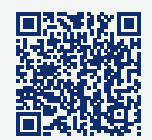

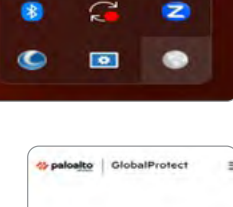

Not Connected

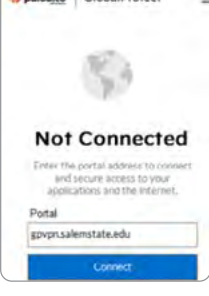

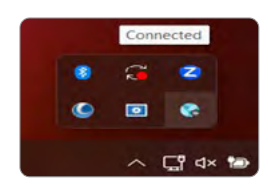

#### **Connect to shared Salem State network drives using Windows 11**

Faculty and Staff have access to network drives they can access from any computer. You might have heard Windows users refer to these as the "U" and "T" drives. These instructions are for connecting to network drives using Windows 11. On-Campus (connected to the Salem State network). If off-campus, you must connect to the VPN first, before connecting to a Salem State network drive.

## 01

Click on **File Explorer** on the taskbar (or type in "This PC" in the Search box on the bottom left and select This PC from the search results).

Select **This PC** from the menu on the left.

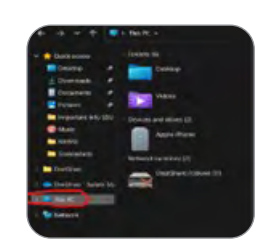

## 02

Right Click on **This PC**, select **Show more options**, and then select **Map Network Drive**.

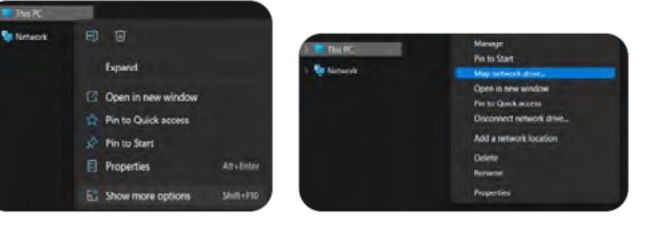

## 03

For your **department** shared network drive, choose the drive letter (**T**) from the Drive drop-down menu field OR for your **personal** network drive, choose the drive letter (**U**).

| elasorii Omar                                                              | - R Mark  | Nethersk Drive        |                               |                |                   |
|----------------------------------------------------------------------------|-----------|-----------------------|-------------------------------|----------------|-------------------|
| rtwork folder would you like to map?                                       | What      | network folder        | would you like to a           | 10407          |                   |
| plong being his the convector and the bolice that you work is convect to   | Spanify I | far dittar far far fi | te consection and the ful     | the fiel stars | and to consist to |
| 5. · · · · · · · · · · · · · · · · · · ·                                   | Dise      |                       |                               |                |                   |
| - Branki                                                                   | TURNET    |                       |                               |                | arrant.           |
| Subhype Toerverphere                                                       |           | Example Care          | and prices                    |                |                   |
| Contractioners at ages an                                                  |           | C fetinyert a         | r sign or                     |                |                   |
| Crowled using different credentary                                         |           | C Correct and         | division and the              |                |                   |
| Control to a first one flat appendix and in this pipe theorem is and other |           | CHHOLEN & H           | NO. AND THAT AT N LAD. LAD. 7 | empir          | NUMBER OF ACT     |
|                                                                            |           |                       |                               |                |                   |
| ins (mat)                                                                  |           |                       |                               |                | Ind. I            |

Dise

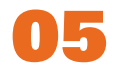

Select **Finish**. Follow these steps for each network drive you want to connect to.

### 04

In the Folder field, type the path of the drive folder:

For your department shared network drive (T): \\bow\deptshare\yourdepartmentname For example, \\bow\deptshare\ITS.

For your personal network drive (U): \\bow\users\yourusername For example, \\bow\users\jdoe.

#### Make sure **Reconnect at Logon** is selected.

| What n    | etwork folder would you like to map?                                           |
|-----------|--------------------------------------------------------------------------------|
| Specify 8 | te drive letter for the connection and the folder that you want to connect to: |
| Drive     | u -                                                                            |
| Folder:   | Wbow salemstate edu/Usersljidoe v Browne,-                                     |
|           | Example: ((server)share                                                        |
|           | Reconnect at sign-in                                                           |
|           | Connect using different credentials                                            |
|           | Connect to a Web with that you can use to store your documents and petter      |
|           |                                                                                |

#### How to ADD Follow\_Me printer using Windows 11 OS

# 01

Open File Explorer from the Windows taskbar, enter \\wrig11p\ in the address bar and click enter. The Follow\_Me printer icon should display. Double click the Follow\_Me icon or right click to select connect). You may be prompted to enter your user ID and password.

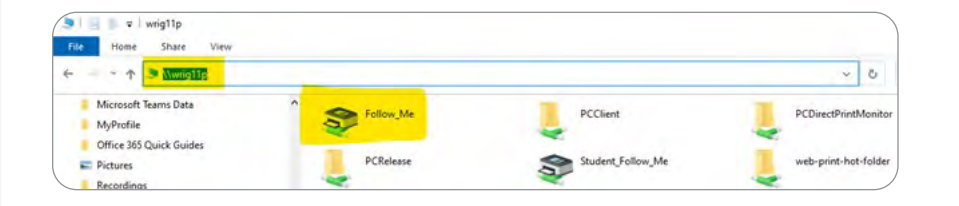

## 02

A connecting/installation message box will display momentarily, and when finished, the print queue box will display. This confirms the new Follow\_Me printer has been added to your computer.

| Declament Navine | Sides. | Guess | Pages | Sa | Submitted |
|------------------|--------|-------|-------|----|-----------|
|                  |        |       |       |    |           |
|                  |        |       |       |    |           |
|                  |        |       |       |    |           |
|                  |        |       |       |    |           |

#### How to **REMOVE** old Ricoh printers using Windows 11 OS

# 01

You must first navigate to your Settings option. Enter "Control Panel" in the Search bar to locate the Control Panel app and right click Control Panel to select **View Devices and Printers**.

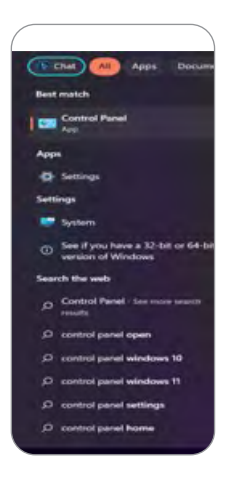

### 02

To remove any old Ricoh printers, right click on the printer on the list and select the option **Remove device**.

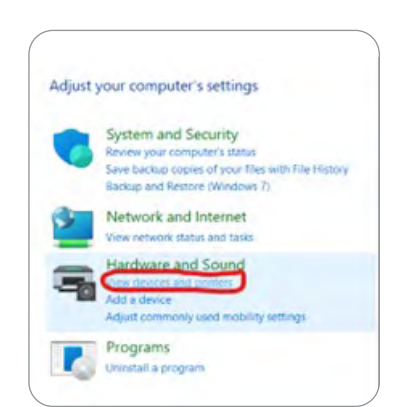

**DO YOU NEED MORE HELP?** Submit a ticket to the IT Help Desk | 978.542.2036 | it-helpdesk@salemstate.edu